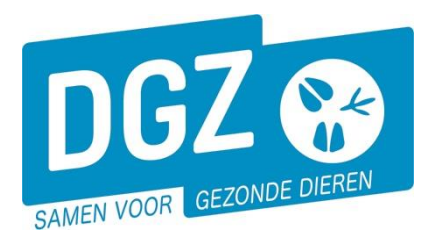

## HANDLEIDING: REGISTREER AANVRAAG VERPLAATSINGSDOCUMENT - IDENTIFICATIEDOCUMENT

## Klik op 'Verplaatsingsdocument / identificatiedocument aanvragen'.

| Geboorte/Invoer melding    | Andere meldingen                                        | Basiseenheden            |  |  |
|----------------------------|---------------------------------------------------------|--------------------------|--|--|
| Geboortemelding            | Tellingsgegevens - Rund                                 | Bekijk operator          |  |  |
| Invoermelding              | Behandelingsmelding                                     | Bekijk inrichting        |  |  |
|                            | Reinigingsmelding                                       | Bekijk beslag            |  |  |
|                            | VKI melding                                             |                          |  |  |
|                            | Verplaatsingsdocument / Identificatiedocument aanvragen |                          |  |  |
| Bewegingsmeldingen         | Opzoeken meldingen                                      | Dieren                   |  |  |
| Aankomstmelding            | Opzoeken melding                                        | Opzoeken dier            |  |  |
| Vertrekmelding             | Bestelling                                              | Opzoeken toegewezen dier |  |  |
| Vertrekmelding Rendac      | Opzoeken bestelling                                     | Beltrace                 |  |  |
| Vertrekmelding slachthuis  | Aanmaken bestelling                                     | Opzoeken slachtinfo      |  |  |
| Bewegingsmeiding           |                                                         |                          |  |  |
| Laden bij unvoer           |                                                         |                          |  |  |
| Wijzigingsmelding EP-nr    |                                                         |                          |  |  |
| Gepland vertrek            |                                                         |                          |  |  |
| Wijzigingsmelding          | Contract                                                | Algemene Taken           |  |  |
| Wijziging dier             | Opzoeken contract                                       | Beheer profiel           |  |  |
|                            | Beheer contract/mandaat                                 | Wijzigen paswoord        |  |  |
|                            |                                                         | Info                     |  |  |
|                            |                                                         | Contactformulier DGZ     |  |  |
|                            | Rapporten                                               |                          |  |  |
| Risico rapport dier/beslag |                                                         |                          |  |  |
| Overzicht rapporten        |                                                         |                          |  |  |

Er opent een nieuw scherm 'Aanvraag verplaatsingsdocument of identificatiedocument'.

| Aanvraag verplaatsingsdocum    | ent of identificatiedocument |                       |                                                |            |                                     |                    | Actic Registreren | H x A     |
|--------------------------------|------------------------------|-----------------------|------------------------------------------------|------------|-------------------------------------|--------------------|-------------------|-----------|
| Meldingsnummer 6               | ٩                            | Datum                 | 08/03/2024                                     | Operator   | Q 🕿                                 | Gesplitste melding |                   |           |
| Type document 1                | ۷                            | Status                | Nieuw                                          | Inrichting | •                                   |                    |                   |           |
| Type aflevering 2              | lektronisch – via e-mail 🔹 👻 | Email address 3       | helpdesk@dgz.be                                | Beslag     | ۹ 🕿                                 |                    |                   |           |
| Dieren Validatie St            | tatus historiek Commentaar   |                       |                                                |            |                                     |                    |                   |           |
| Dieren                         |                              |                       |                                                |            |                                     | Barcode            | Zoeken Rijen 1    | Toevoegen |
| Aantai ingescande documenten u |                              |                       |                                                |            |                                     |                    |                   |           |
|                                |                              |                       |                                                | h          | Valideren Zoek Toe                  | gewezen dieren     |                   |           |
| Aantal dieren in lijst: 0      |                              |                       |                                                |            | market and the second second second |                    |                   |           |
| Nr                             | Oon<br>Versie pasp           | oort/Slachthuisetiket | Exploitatie van bestemming<br>Groep / Subgroep |            |                                     |                    |                   |           |

- 1. Klik het '**Type document**' aan: verplaatsingsdocument (nationaal) of identificatiedocument (export).
- 2. Klik 'Type aflevering' aan: elektronisch via e-mail of papier via post.
- Indien je voor 'elektronisch via e-mail' gekozen hebt, komt je e-mailadres tevoorschijn. Indien je liever hebt dat het document verzonden wordt naar een ander e-mailadres, kan je dit aanpassen.

5

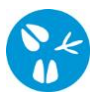

4. De oormerknummers van de dieren kan je op verschillende manieren doorgeven.
a. Via de knop 'Zoeken' kan je meerdere dieren tegelijk uit je inventaris selecteren.

Er opent een nieuw scherm. Klik op de knop '**Zoeken'** rechts in uw scherm zodat de volledige inventaris getoond wordt. Je plaatst een vinkje vooraan de dieren waarvoor je een document nodig hebt en klik op de knop '**Verwerken**'.

| Zoeken                     | Dier                                      |        |              |           |                |               |                           |                        |           |        | S 🗙 🖉              | L |
|----------------------------|-------------------------------------------|--------|--------------|-----------|----------------|---------------|---------------------------|------------------------|-----------|--------|--------------------|---|
| Oormerk                    | nummer                                    |        | •            | Diertyp   | e              | Rund          | ~                         | Extern groepsnummer    |           |        |                    |   |
| Beslagnu                   | mmer                                      |        |              | Diersul   | itype          |               | ~                         | Extern subgroepsnummer |           |        |                    |   |
| Exploitati                 | ienummer                                  |        |              | Haarkle   | ur             |               | ✓ Extern referentienummer |                        |           |        |                    |   |
| Dierstatu                  | 15                                        | 1-INV  |              | ✓ Geslad  | it             |               | ~                         | Geboren van            | dd/mm/j   | ti i   | 🗄 Tot dd/mm/jjjj 🖽 |   |
| Blokkeringstatus v Rastype |                                           | e      |              | ✓ Moeder  |                |               | ~                         |                        |           |        |                    |   |
| Beweging                   | jsstatus                                  |        |              | ~         |                |               |                           |                        |           |        |                    |   |
| Aantal gevo<br>Verwerk     | Kantal gevonder regilater 11<br>Verworken |        |              |           |                |               |                           |                        |           |        |                    |   |
| Zoekres                    | ultaten                                   |        |              |           |                |               |                           |                        |           |        | Zoeken             | L |
|                            | Oormerknummer                             | Versie | Beslagnummer | Geslacht  | Haarkleur      | Geboortedatum | Aankomstdatum             | Bewegingsdatum         | Rastype   | Status | Exploitatienummer  |   |
|                            |                                           | 2      |              | Mannelijk | 6 blauw & wit  | 26/06/2023    | 28/08/2023                |                        | 3 Gemengd | 1-INV  |                    |   |
|                            |                                           | 2      |              | Mannelijk | 6 blauw & wit  | 19/06/2022    | 05/12/2022                |                        | 3 Gemengd | 1-INV  |                    |   |
|                            |                                           | 2      |              | Mannelijk | 6 blauw 8. wit | 19/06/2022    | 05/12/2022                |                        | 3 Gemengd | 1-INV  |                    |   |
|                            |                                           | 2      |              | Mannelijk | 2 rood & wit   | 03/07/2023    | 08/08/2023                |                        | 2 Viees   | 1-INV  |                    |   |

- North

Tip: als je bij **'Bewegingsstatus'** kiest voor **'Uit de handel'** krijg je enkel de dieren op je inventaris te zien die verhandelbaar zijn en waarvoor je dus een document kan printen

b. Je kan dit manueel doorgeven. Vermeldt in het vakje 'Rijen' het aantal dieren waarvoor je een verplaatsingsdocument wil en klik op de knop 'Toevoegen' naast dat vakje.

| Vervoerde dieren               |  |   |           | Barcode                | Zoeken | Rijen 1 | Toevoegen |
|--------------------------------|--|---|-----------|------------------------|--------|---------|-----------|
| Aantal ingescande documenten 0 |  |   |           |                        |        |         |           |
|                                |  |   | Valideren | Zoek Toegewezen dieren |        |         |           |
|                                |  |   |           |                        |        |         |           |
| Exploitatie van bestemming     |  | ~ |           |                        |        |         |           |
| Groep / Subgroep               |  |   |           |                        |        |         |           |
| Aantal dieren in lijst: 0      |  |   |           |                        |        |         |           |

Per rij registreer je het oormerknummer en het versienummer.

| Nr | Association and the second statistical second statistical second statistical second statistical second statistical second second | Exploitatie van bestemming<br>Groep / Subgroep |
|----|----------------------------------------------------------------------------------------------------|------------------------------------------------|
|    |                                                                                                    | · · · · · · · · · · · · · · · · · · ·          |
| 1  |                                                                                                    |                                                |
| 2  | 86 Q (a)                                                                                                    |                                                |
| -  |                                                                                                    |                                                |

Het versienummer vind je terug in de barcode van het document, vlak voor je beslagnummer, bv. BE56849624 3140046325.

Rijen 1 📑

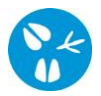

c. Indien er reeds een gepland vertrek gemeld werd waarbij je de overnemer bent, kan je via de knop 'Zoek Toegewezen dieren' meerdere dieren selecteren.

| Vervoerde dieren                              |                                       |           | Barcode                | Zoeken Rijen 1 Toevoegen |
|-----------------------------------------------|---------------------------------------|-----------|------------------------|--------------------------|
| Aantal ingescande documenten 0                |                                       | Valideren | Zoek Toegewezen dieren | 4c                       |
| Exploitatie van bestemming                    | · · · · · · · · · · · · · · · · · · · |           |                        |                          |
| Groep / Subgroep<br>Aantal dieren in lijst: 2 |                                       |           |                        |                          |

Er opent een nieuw scherm. Klik op de knop '**Zoeken'** rechts in het midden van het scherm. Plaats een vinkje vooraan het dier en klikt op de knop '**Verwerken'**.

| Zoeken Toe                   | egewezen dieren            |                |                  |            |               |               | 🎍 🗙 💆   |  |  |  |  |
|------------------------------|----------------------------|----------------|------------------|------------|---------------|---------------|---------|--|--|--|--|
| Oormerknun                   | nmer 🗸                     | Beslagnumm     | er               | 9          |               |               |         |  |  |  |  |
| Diertype                     | Rund                       | ✓ Inrichtingsn | immer            | Q 2        |               |               |         |  |  |  |  |
| Geslacht                     | Geslacht V Nummer operator |                |                  |            |               |               |         |  |  |  |  |
| Aantal gevonder<br>Verwerken | n resultaten: 8            |                |                  |            |               |               |         |  |  |  |  |
| Zoekresult                   | taten                      |                |                  |            |               |               | Zoeken  |  |  |  |  |
|                              | Oormerknummer              | Herkomst       | Blokkeringstatus | Geslacht   | Haarkleur     | Geboortedatum | Rastype |  |  |  |  |
|                              |                            |                | Normaal          | Vrouwelijk | 8 zwart & wit | 21/08/2020    | 1 Melk  |  |  |  |  |
|                              |                            |                | Normaal          | Vrouwelijk | 8 zwart & wit | 31/08/2020    | 1 Melk  |  |  |  |  |
|                              |                            |                | Normaal          | Vrouwelijk | 2 rood & wit  | 31/08/2020    | 1 Melk  |  |  |  |  |
|                              |                            |                |                  |            |               |               |         |  |  |  |  |

5. Nadat je alles ingevuld hebt, klik je op het icoontje van de diskette rechts bovenaan. Het systeem voert een aantal controles uit. Als er fouten/afwijkingen in de melding aanwezig zijn, worden deze getoond op het tabblad 'Validatie'. Je kan de geregistreerde gegevens nog wijzigen (klik op het tabblad 'Dieren' en pas de nodige gegevens aan). Klik nogmaals op het icoontje van de diskette rechts bovenaan.

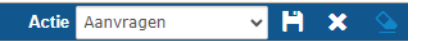

Opgelet: indien een dier niet kan worden verhandeld, krijg je hierover ook een melding. Houd er rekening mee dat je enkel dieren met een juiste status in Sanitel laat vertrekken.

- 6. Als er links bovenaan in het veld '**Meldingsnummer**' een nummer verschijnt, ben je klaar met de melding.
- 7. Vervolgens ontvang je (+/- 10min later\*) een e-mail met een link. Als je doorklikt op de link en vervolgens op de blauwe knop 'Download', kan je het (de) aangevraagd(e) document(en) in PDF openen. Alle aangevraagde documenten zitten in één PDF-bestand gesorteerd op de laatste vier cijfers van het oormerknummer.

Zolang je de PDF niet gedownload hebt, komen nieuwe aanvragen van documenten van diezelfde dag in dezelfde link terecht. Van zodra je de pdf gedownload hebt, komen nieuwe aanvragen van documenten in een nieuwe e-mail met nieuwe link terecht.

De link in de e-mail is 10 dagen raadpleegbaar.

De tarieven voor documenten en materiaal zijn raadpleegbaar op <u>Tarieven alle</u> diersoorten | DGZ.

\*Bij grotere aanvragen (>50 documenten in één melding) kan de duurtijd oplopen tot anderhalf uur.